|       | Technical Information    | Ref No: ti2k-120222-1 | Last Modify 120224 |
|-------|--------------------------|-----------------------|--------------------|
| Title | MPC-2000 シリーズ システムのアップデー | ト方法(システムローダ sys       | ld2k の使い方)         |

## ■準備

- アップデート作業を行うと MPC 内の全データが初期化されます。必要なデータは保存して下さい。
- 弊社 MPC-2000 ホームページ [DOWNLOAD](ボタン) > カテゴリ[MPC2K] からシステムデー タをダウンロードします。
   例) モジュール 1.12\_92 2012/02/21 ファイル mpc2K12\_92.zip
- ZIP ファイルを任意のフォルダに保存して展開すると次のファイルが出てきます。 sysld2k のファイル選択の対象となるのはマップファイル(拡張子 2ks)です。

|   |                | $(J_{A})$                        |
|---|----------------|----------------------------------|
| С | 2k12_92        | 親フォルダ                            |
|   | HPC10_SH       | MPC-1000, MPC-N816 データフォルダ       |
|   | ⊢mpc1K_sh.2ks  | マップファイル                          |
|   | ⊢MPC1000. S    | システムデータ                          |
|   | -MPC20_SH      | MPC-2000 (CEP-114F 以前) データフォルダ ※ |
|   | ⊢mpc2K_sh.2ks  | マップファイル                          |
|   | ⊢MPC2000. S    | システムデータ                          |
|   | ⊢MPC20a_SH     | MPC-2000(CEP-114G以降)データフォルダ ※    |
|   | ⊢mpc2KA_sh.2ks | マップファイル                          |
|   | ⊢MPC2000. S    | システムデータ                          |
|   | -MPC21L_SH     | MPC-2100L データフォルダ                |
|   | ⊢mpc2100L.2ks  | マップファイル                          |
|   | └─MPC2100L. S  | システムデータ                          |
|   | └MPC2200_SH    | MPC-2200 データフォルダ                 |
|   | —mpc2200.2ks   | マップファイル                          |
|   | └SH7211. S     | システムデータ                          |
|   |                |                                  |

※MPC-2000 の判別

mp

LCD が実装されているのは CEP-114F 以前、2 桁7 セグ LED が実装されているのは CEP-114G 以降です。

## ■転送

- MPC の電源を切り、ラック(ケース)から取り出します。(静電気印加、バッテリショートに注意 して下さい)
- ショートピン(MPC-2200,2100L,2000,N816はSP1、MPC-1000はSP4)を抜きます。
- MPC とパソコンをプログラムケーブルでつなぎます。
- FTMWのSYSLD2000/2100ボタンを押してシテムローダを起動します。

| FTMW 7.01       | System Loader For MPC-2000 Series                                                                  |
|-----------------|----------------------------------------------------------------------------------------------------|
| ACCEL           | CommPort<br>COM 1 V<br>USB Search   Set to COM                                                     |
| MPC-816 接続      | File Load                                                                                          |
| MPC-68K/684 接続  | Ver 1.11                                                                                           |
| MPC-2000 接続     | 1. Turn off the MPC<br>2. Remove the short pin<br>3. Select the Commport<br>4. Select the Map file |
| やめよっと           |                                                                                                    |
| オフライン編集         | Map file                                                                                           |
| SYSLD 816/684   |                                                                                                    |
| SYSLD 2000/2100 | Comments                                                                                           |
| FTMW32 設定       |                                                                                                    |
| Com1/68:9600    |                                                                                                    |

- CommPort を選択してください(FTMW と同じです) ٠
- Fileボタンを押して「準備」で展開したマップファイル(?.2ks)を選びます。 •

| System Leader For MPC-20<br>CommPort<br>COM 1 -<br>USB Search Set to COM | 100 Series            | Load<br>Ver 1.11                 |
|--------------------------------------------------------------------------|-----------------------|----------------------------------|
| MPC-2000 Map File                                                        |                       |                                  |
| ○○○○ ▲ « MPC-2000_SYS → mpc2K12_92 → MPC20_SH                            | ✓  MPC20_SF           | の検索・                             |
| 整理 ▼ 新しいフォルダー                                                            |                       | ≣ ▼ 🔲 🔞                          |
| ☆ お気に入り ^ 名前 ^                                                           | 更新日時                  | 種類                               |
| ダウンロード     「■ mpc2K_sh.2ks     ■ デスクトップ     ■                            | 08/06/10 19:12        | 2KS ファイル                         |
| 3 最近表示した場所                                                               |                       |                                  |
| 🍃 ライブラリ                                                                  |                       |                                  |
| F==X>F                                                                   |                       |                                  |
| ■ ピクチャ                                                                   |                       |                                  |
|                                                                          |                       |                                  |
| ファイル名(N): mpc2K_sh.2ks                                                   | ▼ MPC-2000 N<br>開<(O) | Aap files (*.2ks) ▼<br>▼ = キャンセル |

- MPCの電源を入れてLoad ボタンを押します。 転送が始まると進捗状況が表示されます。
- 転送が完了したら... ٠
- ٠
- MPCの電源を切ります。 SP1(またはSP4)を挿入してラック(ケース)に戻 ٠ します。 MPCの電源を入れます。
- ٠

| System Loader For MPC-2000     | ) Series                       |
|--------------------------------|--------------------------------|
| CommPort<br>COM 1 -            |                                |
| USB Search Set to COM          | File                           |
| Devmgr                         | Ver 1.11                       |
| Turn on the MPC                | , then click the 'Load' button |
|                                |                                |
| Map file                       |                                |
| C:¥Users¥minna¥Downloads¥MPC-: | 2000_SYS¥mpc2K12_92¥MPC20_SF   |
| Comments                       | wnload File MPC2000.s          |
| MPC-2000(SH7030) BL/I          | A                              |
| Tail=298880                    |                                |

- FTMW と接続して表示されるバージョン番号 ٠ を確認します。
- 初期化(MPCINIT と ERASE)します。 •

| I | 🚽 FTMW                                          |
|---|-------------------------------------------------|
| I | 1 Help 2 Hist 3 User 4 LIST 5 Cls 6 SETIO 7 Vis |
|   | VER                                             |
| I | MPC-2000(SH7030) BL/I 1.12_92 2012/02/20        |
| I | All Rights reserved. ACCEL CorpT32              |
| I | #MPCINIT                                        |
| I | #ERASE                                          |
| I | 59 <b>*</b>                                     |
| I | #                                               |
| I |                                                 |
| I |                                                 |
| I |                                                 |
| I |                                                 |

## ■MPC-2100L アップデートの注意

MPC-2100L で 「1.12\_49 2010/07/02」 以前のバージョンから 「1.12\_51 2010/08/17」以降にアップデートする場合は事前に初期化(ERASE と MPCINIT)して下さい。

1) システムローダの前に FTMW と接続して初期化する。

## #ERASE #MPCINIT

2) 前記の手順でシステムのアップデート作業を行う。

もしも初期化せずにアップデート作業をして ADRSS ERR!! や Undefined command が出るようになってしまったら、一旦元のバージョンに戻して初期化してください。

- 1) Remove MPC from the card cage.
- 2) Remove the short socket of SP1(MPC-1000 is SP4).
- 3) Connect MPC and PC with the programming cable as the same way as on programming.
- 4) Execute sysld2k, and select Com port.
- 5) Click the [File] button and chose the \*.2ks in the data folder.
- 6) Power on MPC
- 7) Click the [Load] btton
- 8) Keep power until the progress bar shows you the end of the process.
- 9) Power off and place the short socket onto SP1 or SP4.
- 10) Return MPC into the card cage.
- 11) You should make it sure the firmware has been updated with the Opening Message.
- 12) Give the two command lines "MPCINIT" and "ERASE", before you upload the new program.

-- End Of File --